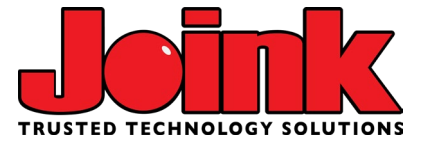

# Adding an @joink.com email to an iPhone

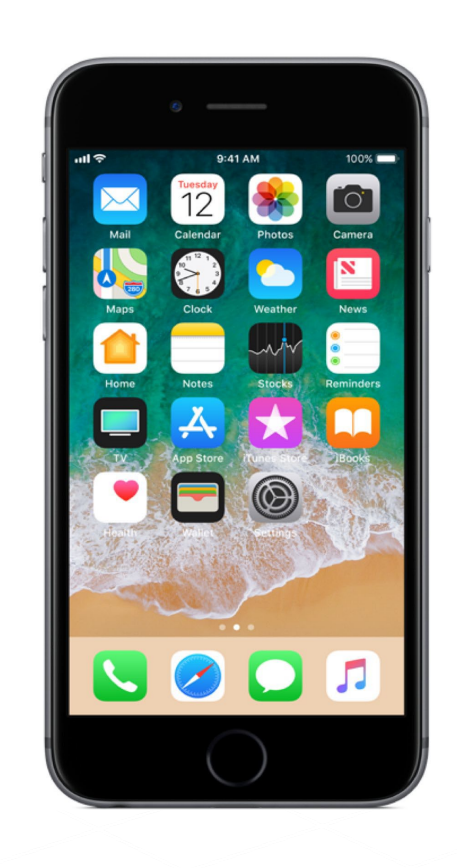

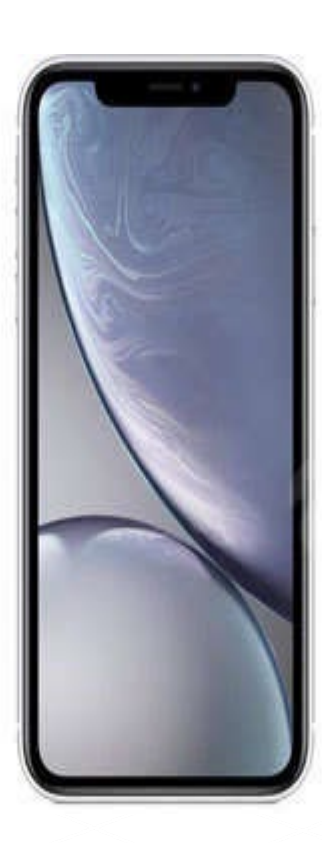

## Go to 'Settings' app on your phone

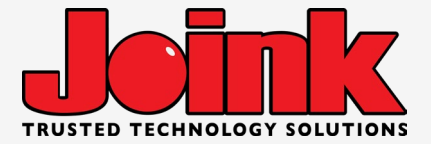

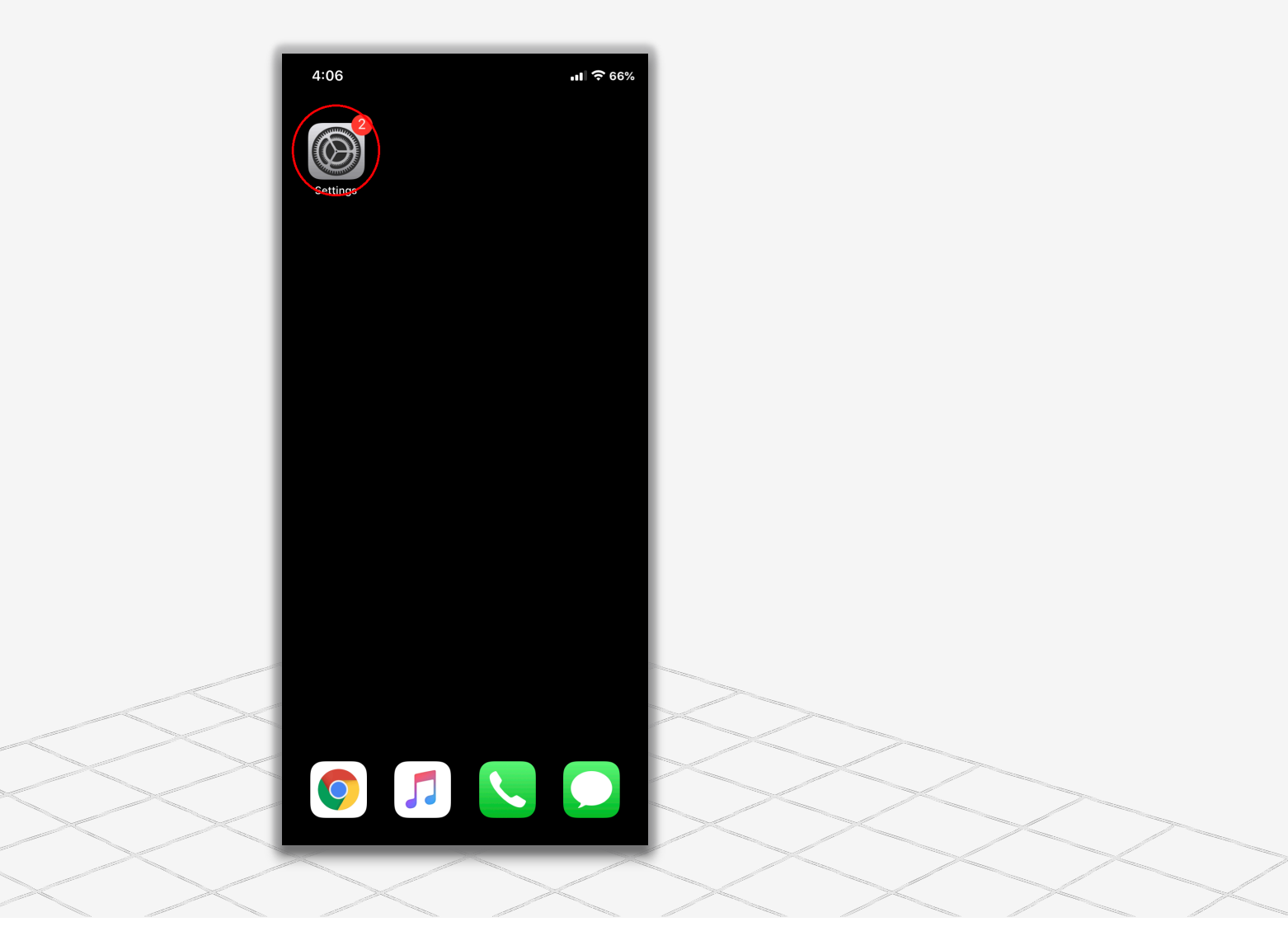

#### Scroll down, to the bottom, click 'Apps' - then find the mail app (This changed in iOS 18)

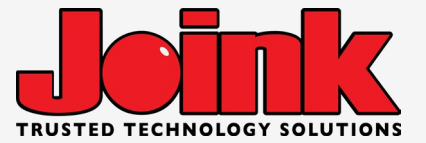

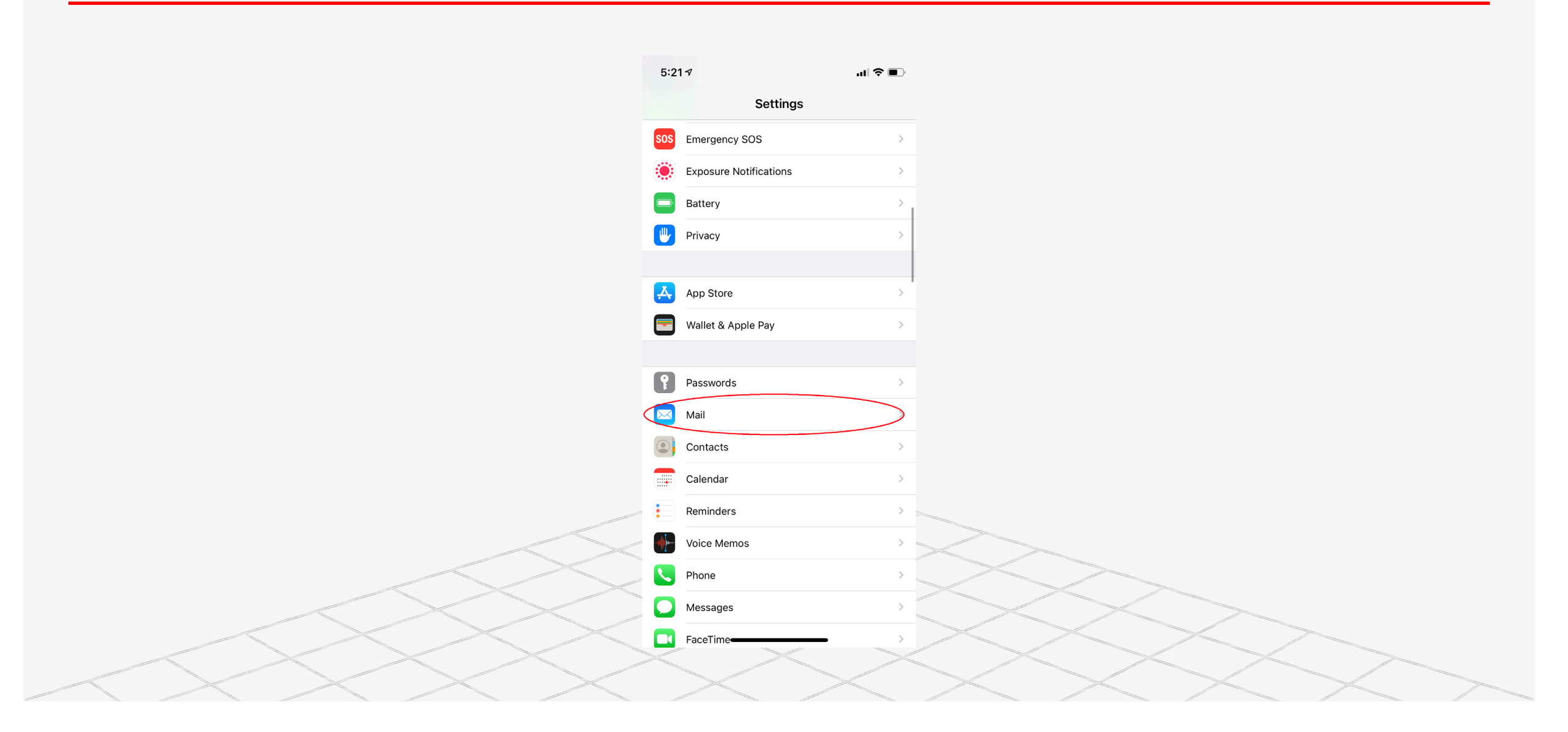

#### **Click 'Accounts'**

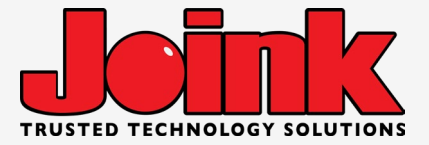

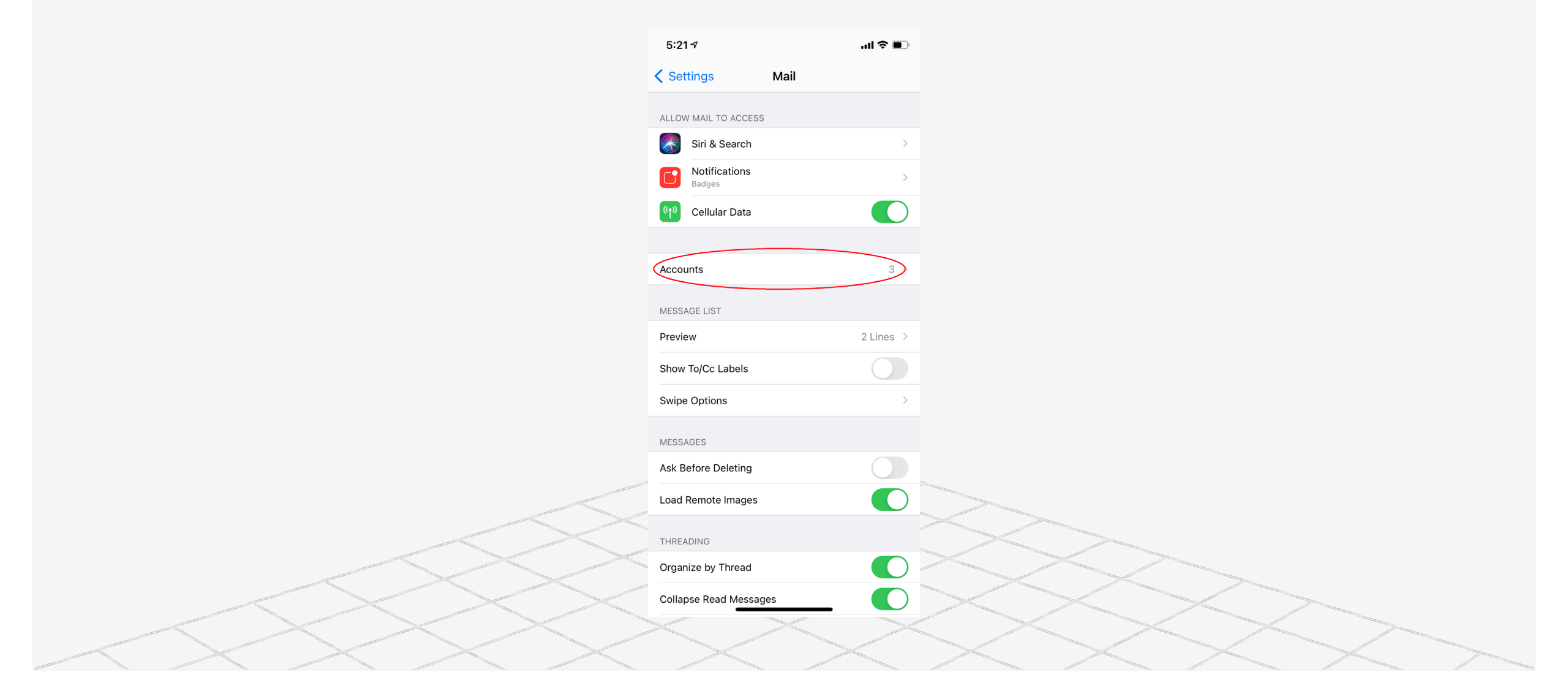

### **Click 'Add account'**

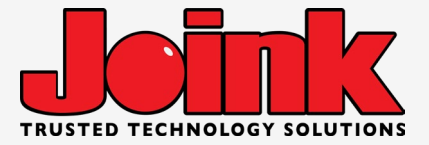

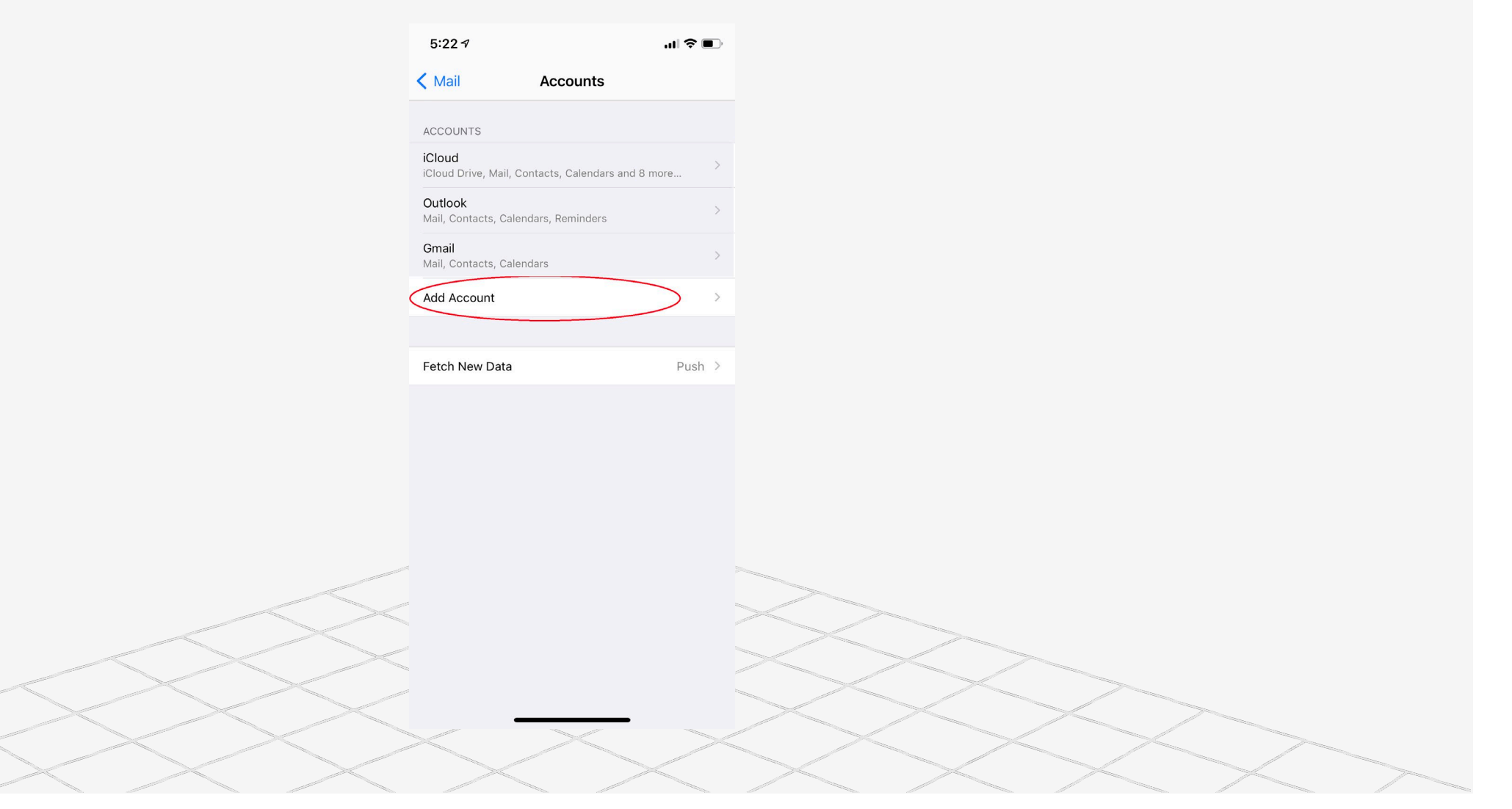

#### **Click** other

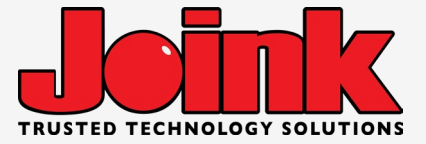

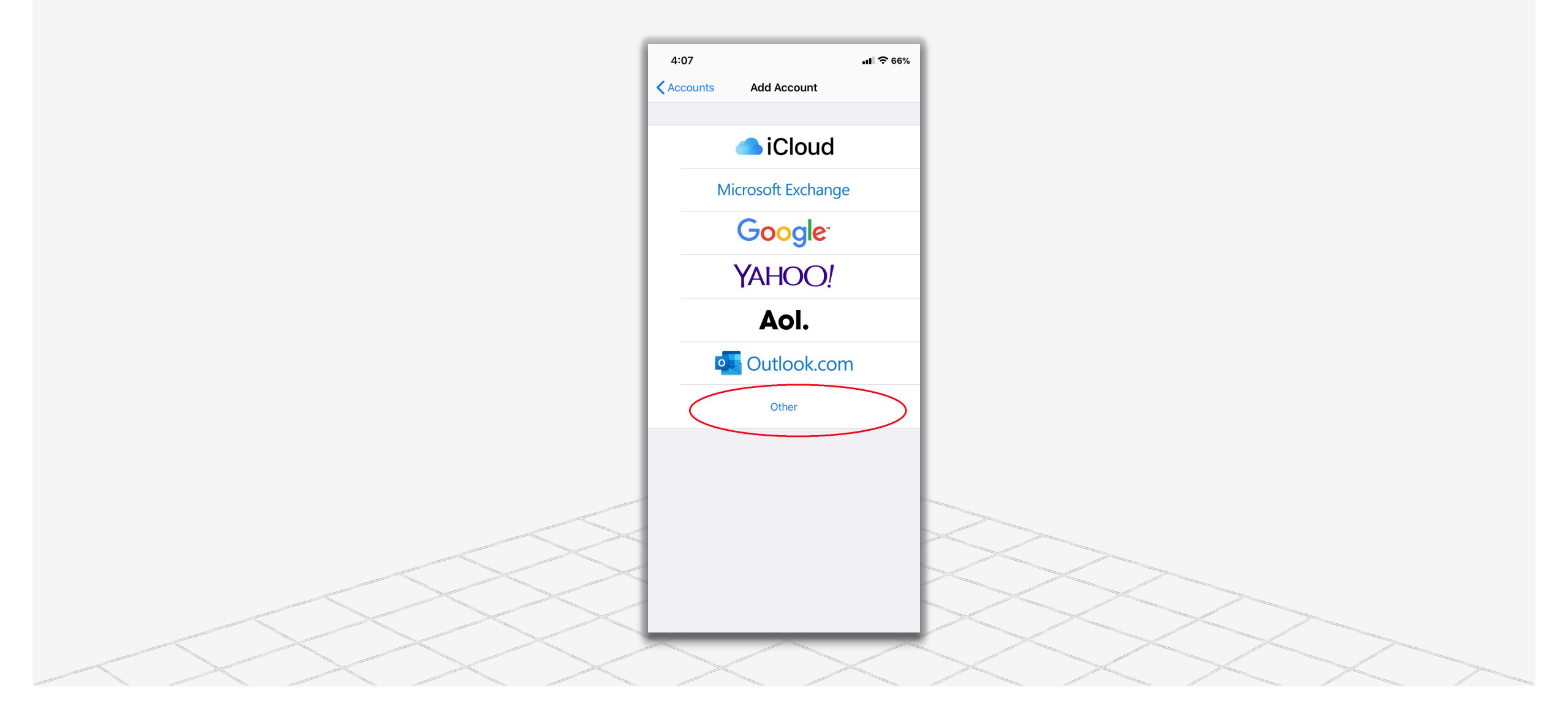

## **Click 'Add Mail Account'**

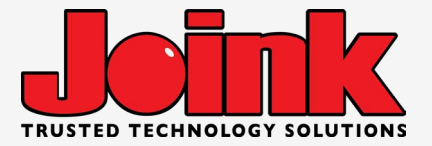

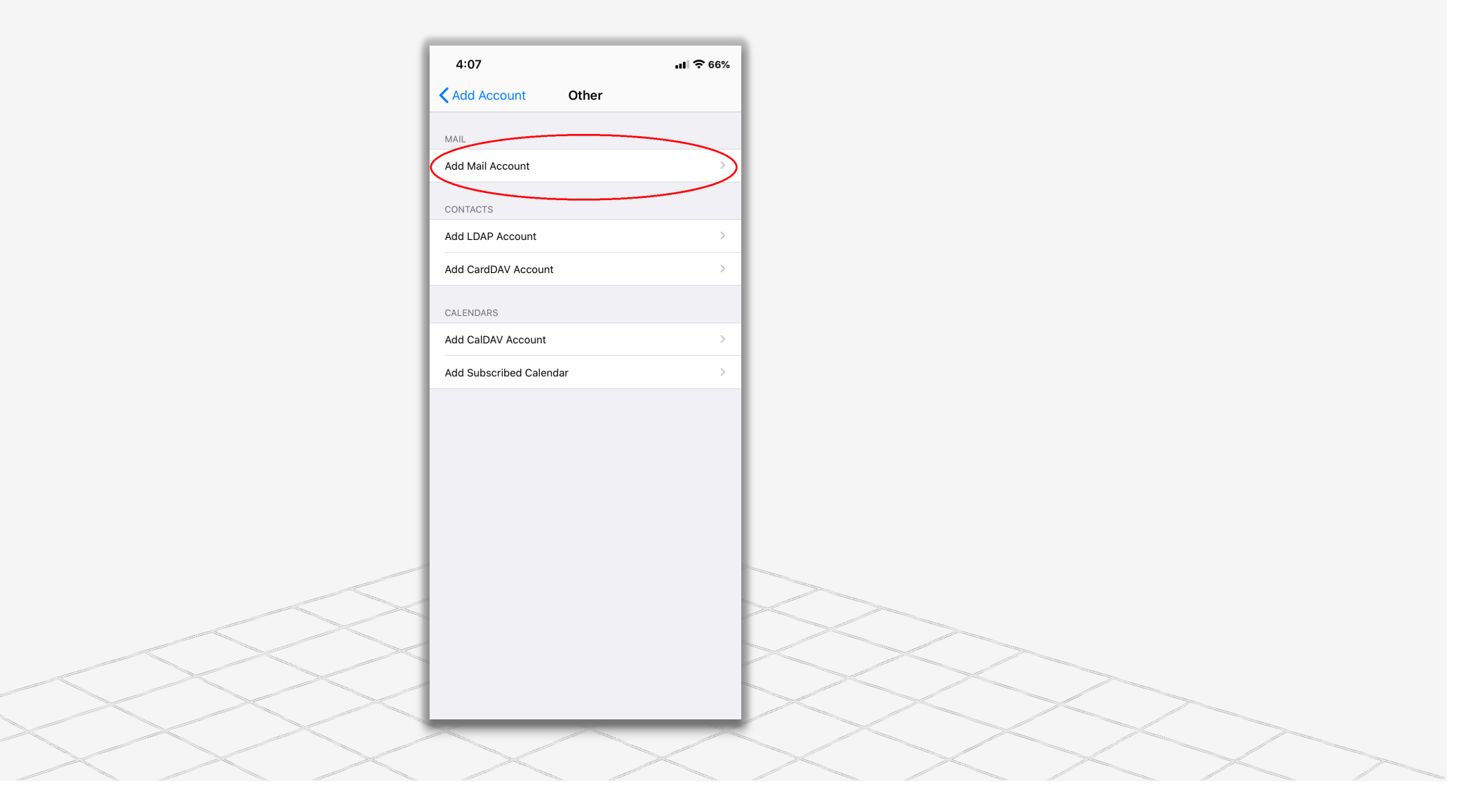

## Fill out the info, Click Next

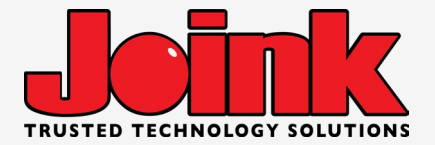

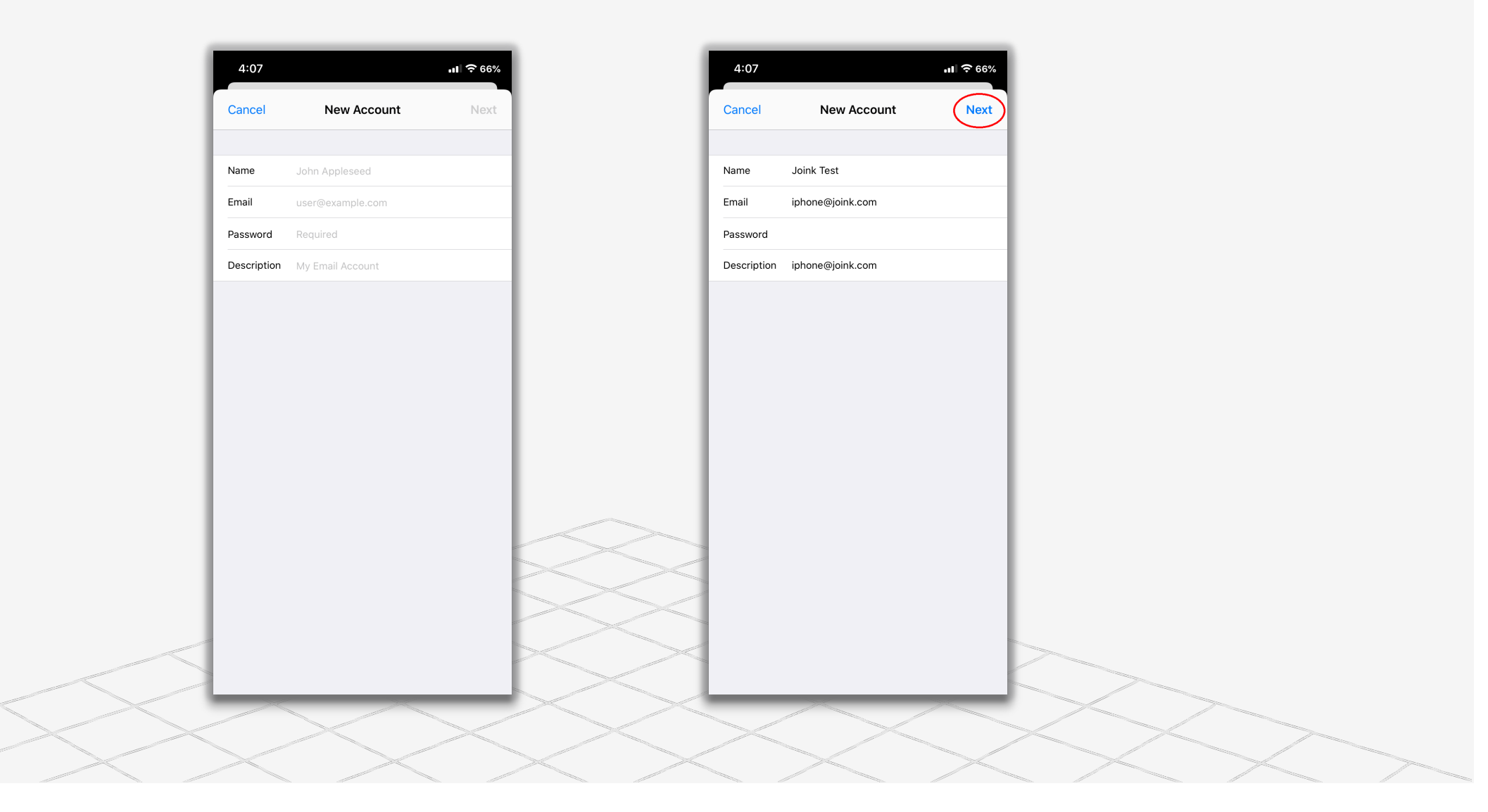

## Enter info, Click Next

Hostname: mail.joink.com

Username: Your email including @joink.com at end, (EX: <u>iPhone@joink.com</u>)

Password: The password for your email

Description: What this email is used for (EX: Personal, work, team)

| 4:08        |                  | <b>.11 ?</b> 66% |
|-------------|------------------|------------------|
| Cancel      | New Account      | Next             |
| Description | iphone@joink.com |                  |
| INCOMING MA | IL SERVER        |                  |
| Host Name   | mail.joink.com   |                  |
| User Name   | iphone@joink.com |                  |
| Password    |                  |                  |
| OUTGOING MA | AIL SERVER       |                  |
| Host Name   | mail.joink.com   |                  |
| User Name   | iphone@joink.com |                  |
| Password    |                  |                  |
|             |                  |                  |
|             |                  |                  |
|             |                  |                  |
|             |                  |                  |
|             |                  |                  |
|             |                  |                  |
|             |                  |                  |
|             |                  |                  |
|             |                  |                  |
|             |                  |                  |
|             |                  |                  |

### Email was added!

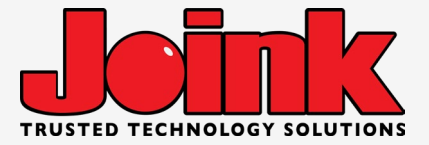

4:08 **...| 奈** 65% Settings Passwords & Accounts Website & App Passwords 46 > AutoFill Passwords **....** ACCOUNTS iphone@joink.com Mail Add Account Fetch New Data Push >

## Click on 'Mail' app

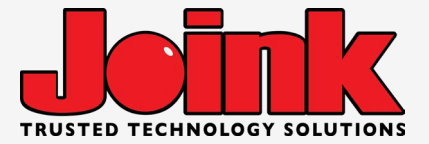

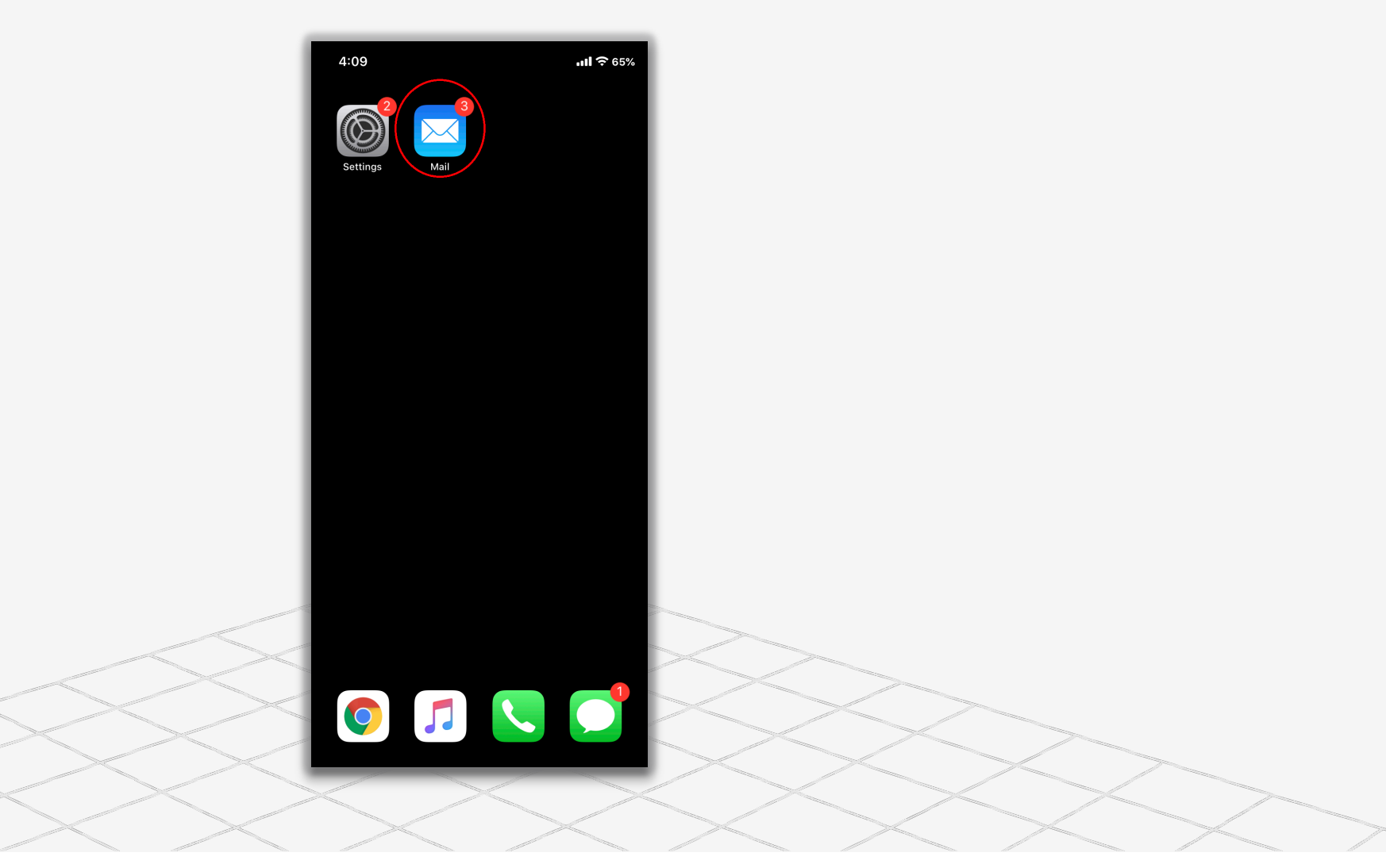

## Find inbox

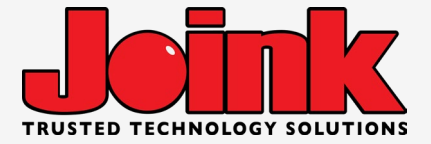

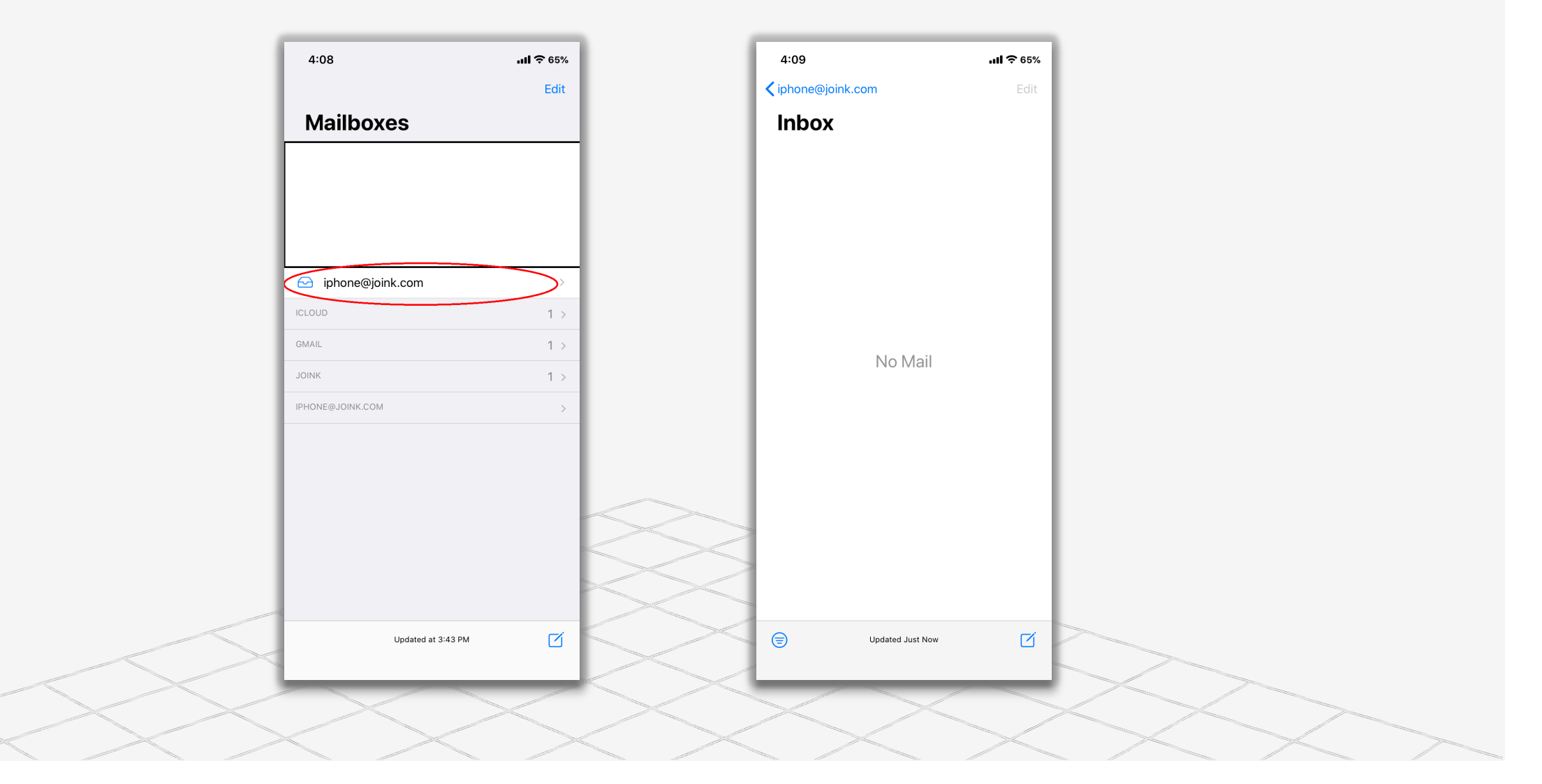

#### Tidbits/Notes

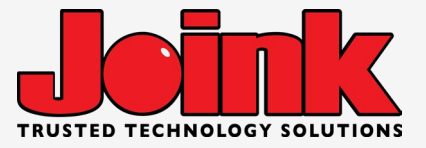

With the latest updates on iOS 18, they updated the default mail app and how it filters mail. Some users may complain that they cant find emails, and it would not be Joinks issue, but rather the customers iPhone filtering their emails. To change/disable this, click the 3 three dots in the mail app in the top right corner, and change from group view to list view. You can also have the customer go through their settings and disable the contact images in the mail app updates as well.

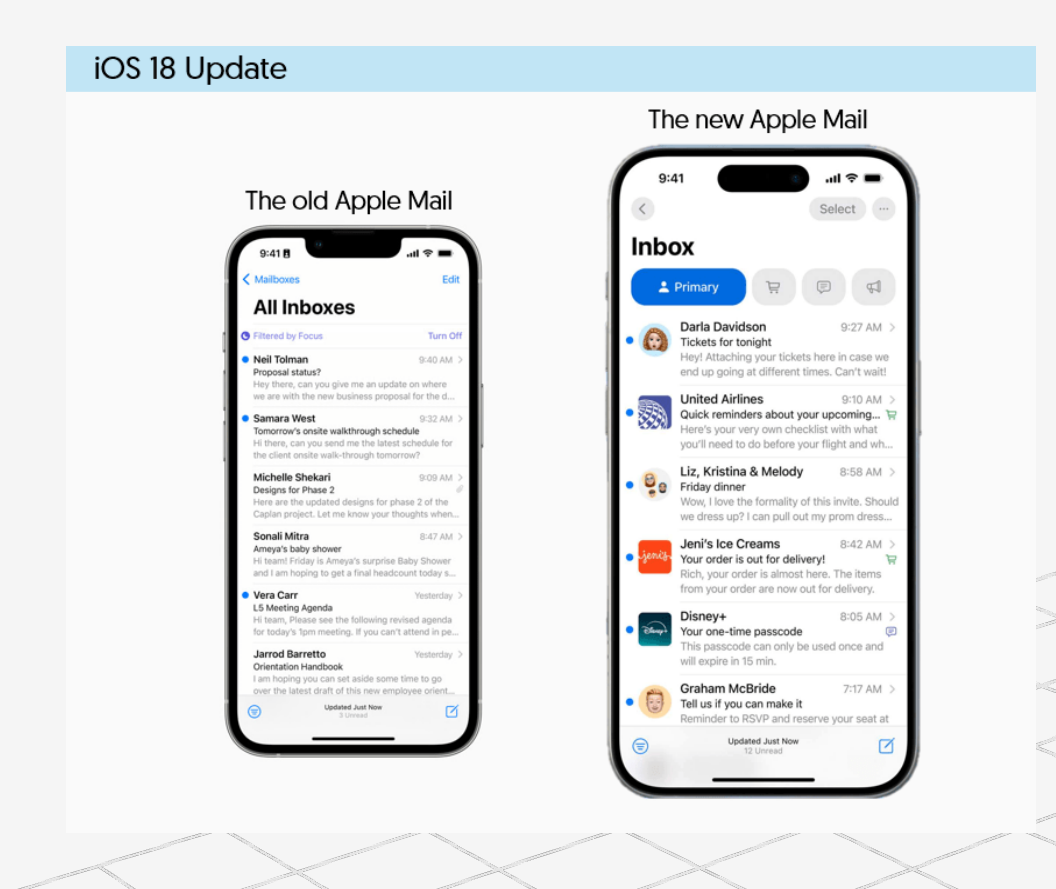

"The iOS 18.2 update to the Mail app on iPhones introduced a major redesign, including automatic categorization of emails into Primary, Transactions, Updates, and Promotions tabs, as well as digest views that group emails from the same sender. These changes aim to streamline email management, but users have also expressed dissatisfaction and sought ways to revert to the previous layout. "